## Инструкция по регистрации на конкурс English Challenge

1. Кликните на название конкурса, в котором будете участвовать.

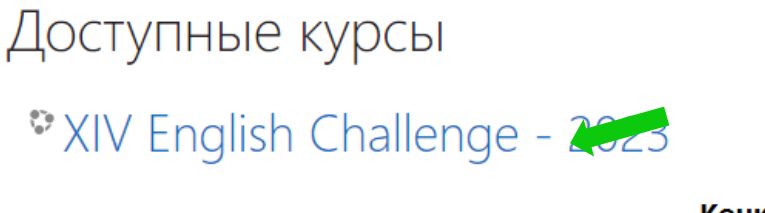

## Конкурс для учащихся 7-9 кл

Сроки выполнения: 10.03-25.(

2. Открывшуюся страницу прокрутите немного вниз к строчке «Вы в первый раз на нашем сайте?». Нажмите «создать учетную запись».

| Логин                                                          | Забыли логин или<br>пароль?             |
|----------------------------------------------------------------|-----------------------------------------|
| Пароль                                                         | В Вашем браузере                        |
| 🗆 Запомнить логин                                              | должен быть разрешен<br>прием cookies 👩 |
| Вход                                                           |                                         |
|                                                                |                                         |
| Вы в первый раз                                                | в на нашем сайте?                       |
| Для полноценного доступа к эт<br>сначала создать учетную запис | ому сайту Вам необходимо<br>ъ.          |
| Создать учетную запись                                         | -                                       |

3. Придумайте логин и пароль, которые будет в дальнейшем использовать для входа. Запишите свои логин и пароль, чтобы использовать в дальнейшем.

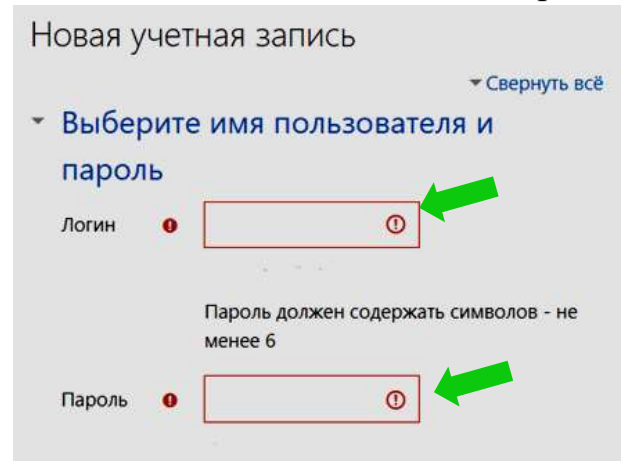

4. Заполните информацию о себе: действующий email (для подтверждения регистрации), имя и фамилию на русском языке. Вносите верную информацию, т.к. она будет использоваться для сертификатов.

| Адрес<br>электронн<br>ой почты              | 0 |   |
|---------------------------------------------|---|---|
| Адрес<br>электронн<br>ой почты<br>(еще раз) | 0 |   |
| Имя                                         | 0 | 4 |
| Фамилия                                     | 0 |   |

- 5. Заполните все обязательные поля в анкете: место учебы, населенный пункт школы, фамилию, имя и отчество учителя английского языка.
- 6. Для завершения регистрации нажмите «Создать мой новый аккаунт».

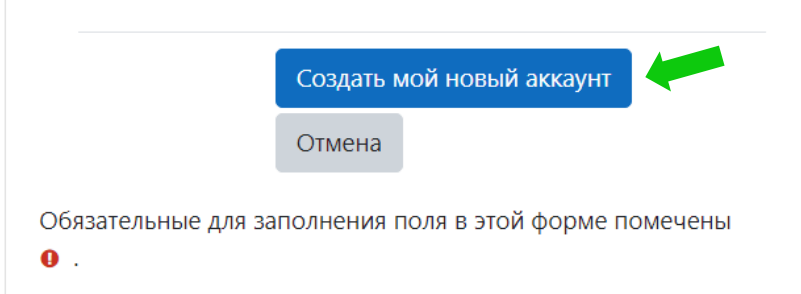

7. Войдите в электронный ящик, который указывали при регистрации. На указанный вами адрес электронной почты будет отправлено письмо с инструкциями для завершения регистрации.

Проверьте папку «спам», иногда письма попадают в нее.

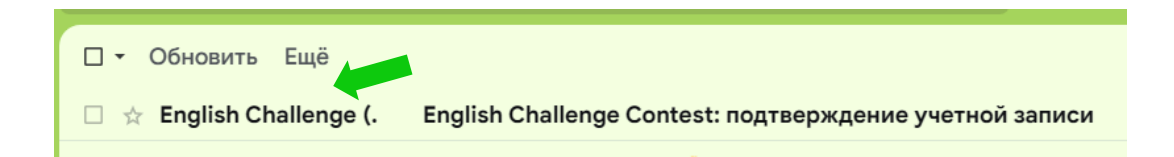

8. Не нужно отвечать на полученное письмо. Подтвердите регистрацию, перейдя по ссылке, данной в письме.

Здравствуйте!

На сайте «English Challenge Contest» был запрос на создание учетной записи с указанием Вашего адреса электронной почты.

Для подтверждения новой учетной записи пройдите по следующему адресу:

https://echallenge.ru/login/confirm.php?data=78aGi5lxaDuZkua

9. На сайте конкурса нажмите «продолжить».

Спасибо,

Регистрация подтверждена

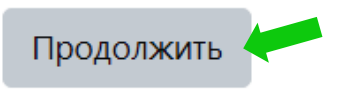

10. В открывшемся окне сделайте запись на конкурс.

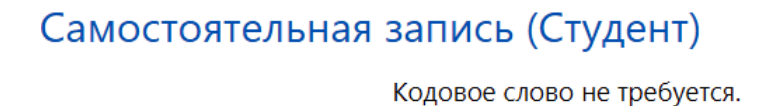

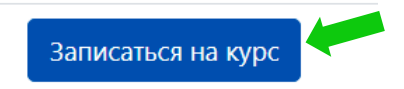

11. Изучите Положение о конкурсе (Шаг 1) и выберите вашу возрастную группу (Шаг 2). Только после этого откроются задания для выполнения.

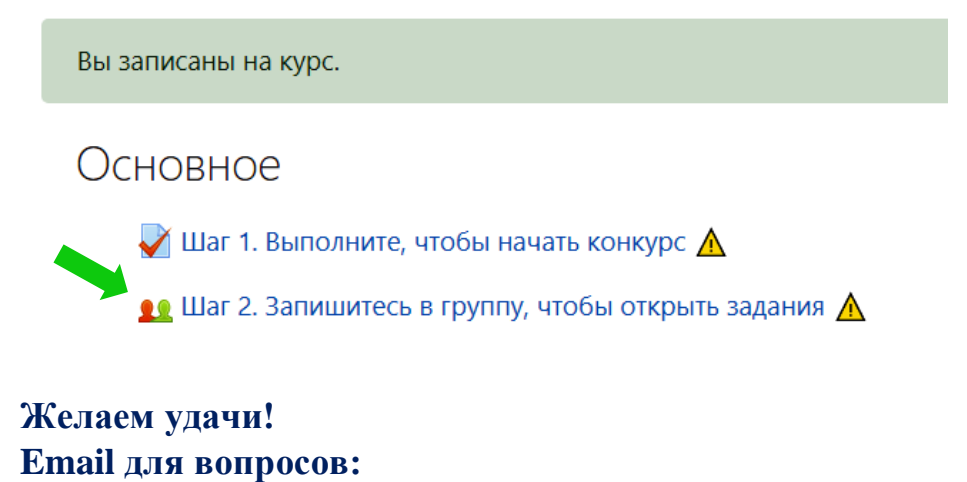

englchallenge@gmail.com (Наталья Юрьевна)

3